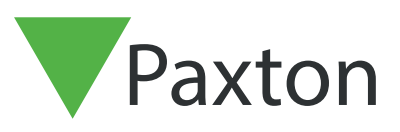

## APN-1185-NL

## Creëer een kopie van de database

## Maak een konie in Net?

| 🕜 Inloggen Server Co     | onfigura — 🗆 🗙                                                                                                    | ]                                                                                                    |                                                                                                    |            |
|--------------------------|----------------------------------------------------------------------------------------------------|----------------------------------------------------------------------------------------------------|----------------------------------------------------------------------------------------------------|------------|
| Server: PBNL11           |                                                                                                    |                                                                                                    |                                                                                                    |            |
| <u>G</u> ebruikersnaam:  | iysteembeheerder 💌                                                                                                    |                                                                                                    |                                                                                                    |            |
| Wachtwoord:              |                                                                                                    |                                                                                                    |                                                                                                    |            |
|                          |                                                                                                    |                                                                                                    |                                                                                                    | 1171 N     |
|                          | OK Annuleren                                                                                                    |                                                                                                    |                                                                                                    |            |
|                          |                                                                                                    |                                                                                                    |                                                                                                    |            |
|                          |                                                                                                    |                                                                                                    |                                                                                                    | Here I     |
| on het tabblad <b>"[</b> | )atabase"                                                                                                    |                                                                                                    |                                                                                                    | A A R M    |
|                          |                                                                                                    |                                                                                                    |                                                                                                    |            |
|                          |                                                                                                    |                                                                                                    |                                                                                                    |            |
|                          | F                                                                                                    |                                                                                                    |                                                                                                    |            |
|                          | A Net2 Server Configuratie Tool                                                                                                    |                                                                                                    |                                                                                                    |            |
|                          | <ul> <li>Net2 Server Configuratie Tool</li> <li>Algemeen Database Wiegand TCP/IP Netwer</li> </ul>                                                                                                    | rk instellingen   Net2Air Bridge   HTML rapp                                                                                | ort E-mail SMS Diagnose Printer o                                                                                                    | × ppties   |
|                          | Net2 Server Configuratie Tool     Algemeen Database   Wiegand   TCP/IP Netwer     Database                                                                                                    | rk instellingen   Net2Air Bridge   HTML rapp                                                                                | ort   E-mail   SMS   Diagnose   Printer c                                                                                                    | x pries    |
|                          | Net2 Server Configuratie Tool     Algemeen Database Wiegand TCP/IP Netwer     Database     Database     Net2 Server service - Running                                                                                                    | rk instellingen   Net2Air Bridge   HTML rapp<br>Creëer kopie                                                                | ort   E-mail   SMS   Diagnose   Printer o<br>Creëer een kopie van uw<br>database                                                                                                    | x ppies    |
|                          | Net2 Server Configuratie Tool     Algemeen Database Wiegand TCP/IP Netwer     Database     Database     Net2 Server service - Running     SQL server service - Running                                                                                                    | rk instellingen   Net2Air Bridge   HTML rapp<br>Creëer kopie<br>Importeer kopie                                             | ott   E-mail   SMS   Diagnose   Printer o<br>Creëer een kopie van uw<br>database<br>Importeer een gekopieërde<br>database (Dit zal de volledige                                                                 | x          |
|                          | Net2 Server Configuratie Tool     Algemeen Database Wiegand TCP/IP Netwer     Database     Net2 server service - Running     SQL server service - Running     Herstart services                                                                                                    | rk instellingen   Net2Air Bridge   HTML rapp<br>Creëer kopie<br>Importeer kopie<br>Nieuwe database                          | ort E-mail SMS Diagnose Printer of<br>Creiëer een kopie van uw<br>database<br>Importeer een gekopieërde<br>database (Dit zal de volledige<br>huidige database wissen)<br>Creiëer een baee wissen)               | x ppies    |
|                          | Net2 Server Configuratie Tool     Algemeen Database Wiegand TCP/IP Netwer     Database     Database     Database     Solution Service - Running     Herstart service     Backups                                                                                                    | rk instellingen   Net2Air Bridge   HTML rapp<br>Creëer kopie<br>Importeer kopie<br>Nieuwe database                          | ort E-mail SMS Diagnose Printer of<br>Creiéer een kopie van uw<br>database<br>Importeer een gekopieërde<br>database (Dit zal de volledige<br>huidige database wissen)<br>Creiéer een nieuwe blanco<br>database  | ×          |
|                          | Net2 Server Configuratie Tool     Algemeen Database Wiegand TCP/IP Netwer     Database     Net2 server service - Running     SQL server service - Running     Herstart services     Backups     Database Back-up data Fo                                                                                                    | rk instellingen   Net2Air Bridge   HTML rapp<br>Creëer kopie<br>Importeer kopie<br>Nieuwe database                          | ort E-mail SMS Diagnose Printer of<br>Creëer een kopie van uw<br>database<br>Importeer een gekopieërde<br>database (Dit zal de volledige<br>huidige database wissen)<br>Creëer een nieuwe blanco<br>database    | x<br>ppies |
|                          | Pet2 Server Configuratie Tool   Algemeen Database   Wiegand TCP/IP Netwer   Database Image: Constraint of the service of the service of | rk instellingen   Net2Air Bridge   HTML rapp<br>Creëer kopie<br>Importeer kopie<br>Nieuwe database                          | ott E-mail SMS Diagnose Printer of<br>Creëer een kopie van uw<br>database<br>Importeer een gekopieërde<br>database (Dit zal de volledige<br>huidige database wissen)<br>Creëer een nieuwe blanco<br>database    | x<br>ppies |
|                          | P Net2 Server Configuratie Tool     Algemeen   Database   Wiegand   TCP/IP Netwer     Database     Image: Description of the service of the service of the servic                                                                 | rk instellingen   Net2Air Bridge   HTML rapp<br>Creëer kopie<br>Importeer kopie<br>Nieuwe database                          | ott E-mail SMS Diagnose Printer of<br>Creëer een kopie van uw<br>database<br>Importeer een gekopieërde<br>database (Dit zal de volledige<br>huidige database wissen)<br>Creëer een nieuwe blanco<br>database    | x<br>ppies |
|                          | Pet2 Server Configuratie Tool   Algemeen Database   Ubatabase Wiegand   TCP/IP Netwer   Database   Database   Database   Database   Backups   Database   Back-up data   For                                                                                                    | rmaat Bestandsnaam                                                                                                    | ort E-mail SMS Diagnose Printer of<br>Creëer een kopie van uw<br>database<br>Importeer een gekopieërde<br>database (Dit zal de volledige<br>huidige database wissen)<br>Creëer een nieuwe blanco<br>database    | x<br>ppies |
|                          | Net2 Server Configuratie Tool     Algemeen Database Wiegand TCP/IP Netwer     Database     Database     Solution Server Service - Running     Herstart Services     Backups     Database Back-up data Fo                                                                                                    | rk instellingen   Net2Air Bridge   HTML rapp<br>Creëer kopie<br>Importeer kopie<br>Nieuwe database                          | ott E-mail SMS Diagnose Printer of<br>Creëer een kopie van uw<br>database<br>Importeer een gekopieërde<br>database (Dit zal de volledige<br>huidige (database wissen)<br>Creëer een nieuwe blanco<br>database   | x<br>ppies |
|                          | Pet2 Server Configuratie Tool   Algemeen Database   Wiegand TCP/IP Netwer     Database   Image: Database   Image: Database                                                                                                    | rk instellingen   Net2Air Bridge   HTML rapp<br>Creëer kopie<br>Importeer kopie<br>Nieuwe database<br>srmaat Bestandsnaam   | ort E-mail SMS Diagnose Printer of<br>Creiëer een kopie van uw<br>database<br>Importeer een gekopieërde<br>database (Dit zal de volledige<br>huidige (Database wissen)<br>Creiëer een nieuwe blanco<br>database | ppies]     |
|                          | Pet2 Server Configuratie Tool   Algemeen Database   Database   Database   Database   Database   Database   Database   Database   Backups   Database   Backups   Database   Backups                                                                                                    | rmaat Bestandsnaam                                                                                                    | ort E-mail SMS Diagnose Printer of<br>Creëer een kopie van uw<br>database<br>Importeer een gekopieërde<br>database Dit zal de volledige<br>huidige database wissen)<br>Creëer een nieuwe blanco<br>database     | ppies      |
|                          | Pet2 Server Configuratie Tool   Algemeen Database   Database   Database   Database   Database   Database   Backups   Database   Backups     Backups     Catabase     Backups     Catabase     Backups     Catabase     Backups     Catabase     Back-up data     For     Catabase     Back-up data     For     Catabase     Back-up data     For     Catabase     Back-up data     For     Catabase     Back-up data     For     Catabase     Back-up data     For     Catabase     Back-up data     For     Catabase     Backup data     For     Catabase     Backup data     For     Catabase     Backup data     For     Catabase     Backup data     For     Catabase     Backup data     For     Catabase </td <td>rk instellingen   Net2Air Bridge   HTML rapp<br/>Creëer kopie<br/>Importeer kopie<br/>Nieuwe database</td> <td>ort E-mail SMS Diagnose Printer of<br/>Creëer een kopie van uw<br/>database<br/>Importer een gekopieërde<br/>database (Dit zal de volledige<br/>huidige database wissen)<br/>Creëer een nieuwe blanco<br/>database</td> <td>x<br/>ppies</td>                                                                                                    | rk instellingen   Net2Air Bridge   HTML rapp<br>Creëer kopie<br>Importeer kopie<br>Nieuwe database                          | ort E-mail SMS Diagnose Printer of<br>Creëer een kopie van uw<br>database<br>Importer een gekopieërde<br>database (Dit zal de volledige<br>huidige database wissen)<br>Creëer een nieuwe blanco<br>database     | x<br>ppies |
|                          | Pet2 Server Configuratie Tool   Algemeen Database   Database Wiegand   TCP/IP Netwer   Image: Solution of the service of the service of the se         | rk instellingen   Net2Air Bridge   HTML rapp<br>Creëer kopie<br>Importeer kopie<br>Nieuwe database<br>srmaat   Bestandsnaam | ott E-mail SMS Diagnose Printer of<br>Creiëer een kopie van uw<br>database<br>Importeer een gekopieërde<br>database (Dit zal de volledige<br>huidige database wissen)<br>Creiëer een nieuwe blanco<br>database  | ppies      |

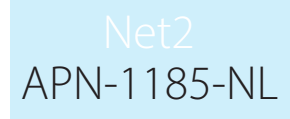

Klik op "Creëer kopie" en klik op "Ja" in het pop-up venster.

| - 🔗 Net2 Server Configuratie Tool X                                                                                                |                |
|----------------------------------------------------------------------------------------------------|----------------|
| Algemeen Database Wiegand   TCP/IP Netwerk instellingen   Net2Air Bridge   HTML rapport   E-mail   SMS   Diagnose   Printer opties |                |
| Database                                                                                                    |                |
| Image: Server service - Running     Creëer kopie     Creëer kopie                                                                  |                |
| SQL server service - Running         Importeer kopie         Importeer een gekopieërde<br>database (Dit zal de volledige           |                |
| Herstart services  Herstart services  Creëer een nieuwe blanco                                                                     |                |
| database database                                                                                                    |                |
| Backups<br>Database Backup data Formaat Bestandsnaam                                                                               |                |
| Net2 Server Configuratie Tool X                                                                                                    |                |
| Deze functie zal een kopie creëren van uw bestaande database.                                                                      | R              |
| Wenst u verder te gaan?                                                                                                    |                |
|                                                                                                    |                |
|                                                                                                    | $S \mathbb{I}$ |
|                                                                                                    | E R            |
|                                                                                                    | R -            |
|                                                                                                    |                |
| < >                                                                                                    | TH A           |
| Herstellen                                                                                                    | E.             |
|                                                                                                    |                |
| OK Annuleren Uitvoeren                                                                                                    |                |
|                                                                                                    |                |
|                                                                                                    |                |
|                                                                                                    |                |
|                                                                                                    |                |
|                                                                                                    |                |
|                                                                                                    |                |
|                                                                                                    |                |
|                                                                                                    |                |
|                                                                                                    |                |
|                                                                                                    |                |
|                                                                                                    |                |
|                                                                                                    |                |
|                                                                                                    |                |
|                                                                                                    |                |
|                                                                                                    |                |
|                                                                                                    |                |
|                                                                                                    |                |
|                                                                                                    |                |
|                                                                                                    |                |

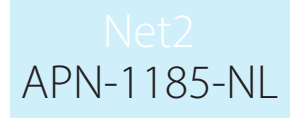

Selecteer de gewenste bestandslocatie en klik op "Bewaren".

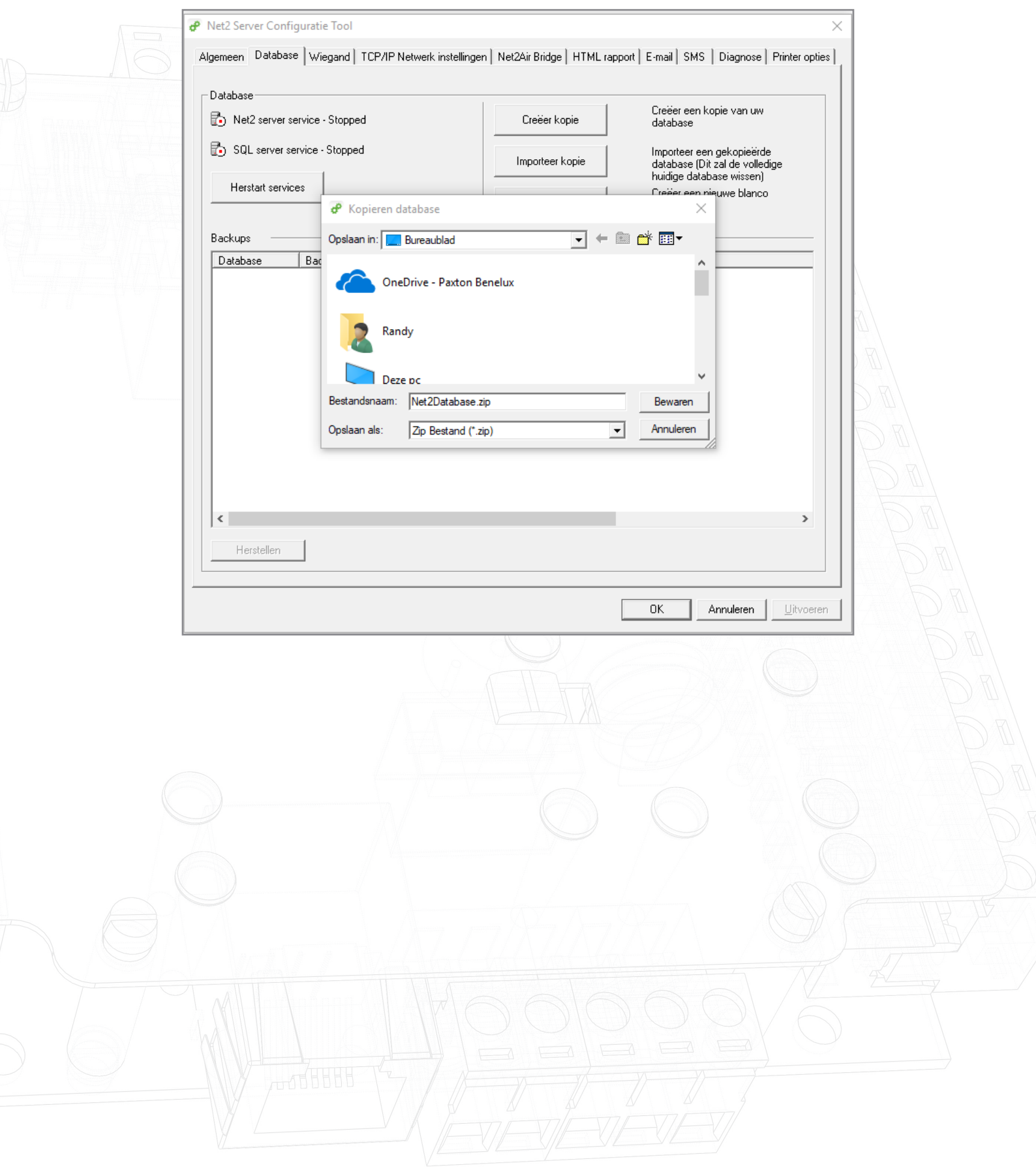

Net2 APN-1185-NL

De services zullen nu weer gestart worden.

|                                                  | stellingen   HetzAli bilage   TTML Tap |                                                                  |  |
|--------------------------------------------------|----------------------------------------|------------------------------------------------------------------|--|
| Net2 server service - Stopped                    | Creëer kopie                           | Creëer een kopie van uw<br>database                              |  |
| SQL server service - Stopped                     | Importeer kopie                        | Importeer een gekopieërde<br>database (Dit zal de volledige      |  |
| Herstart services                                | Nieuwe database                        | huidige database wissen)<br>Creëer een nieuwe blanco<br>database |  |
| Backups<br>Database Back-up data Gelieve te wach | (                                      | ×                                                                |  |
|                                                  | Opstarten Services<br>Cancel           |                                                                  |  |
| <<br>Herstellen                                  |                                        | >                                                                |  |

Het back-up bestand is opgeslagen in de door u opgegeven bestandslocatie

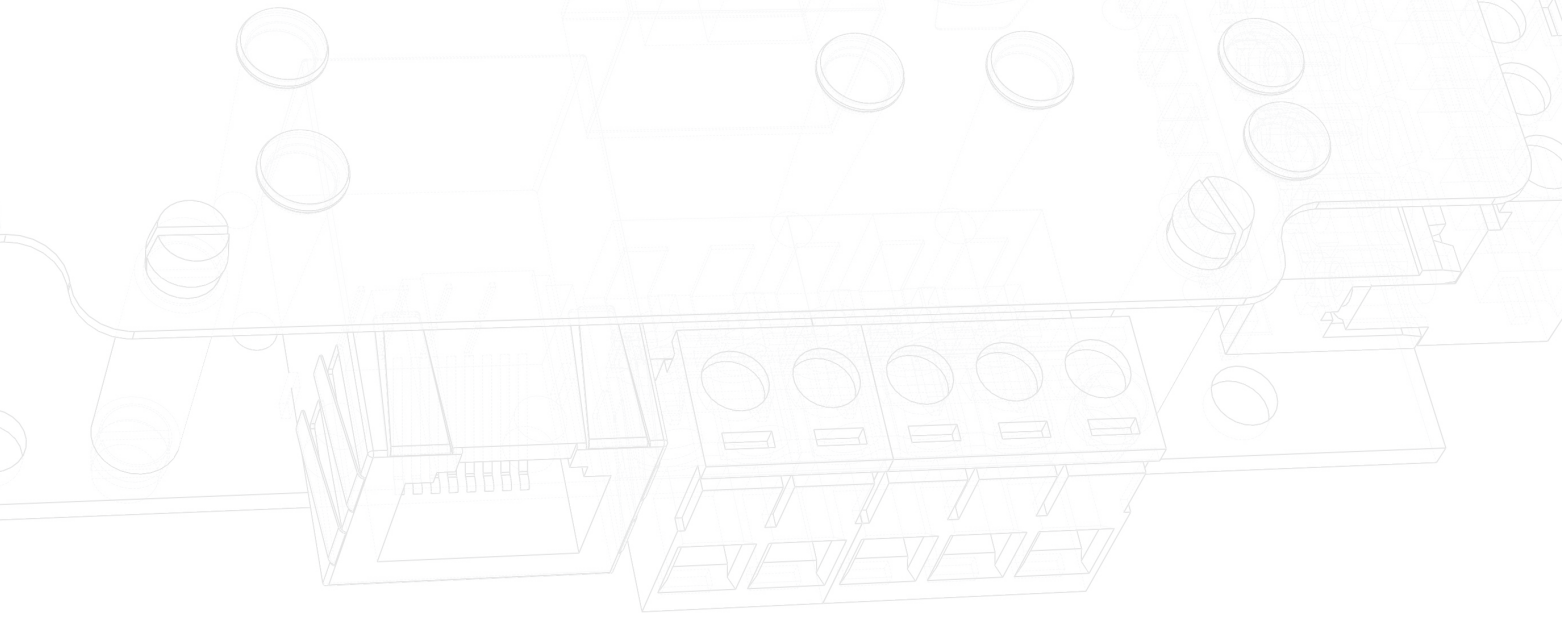